# WebexMeetingsの参加方法

※こちらで紹介している画像は参考となります。 使用しているパソコンやOS、ブラウザ等で画面の表示などが 異なりますので、予めご了承ください。

## «Webex接続時の注意事項»

#### WebexはInternet Explorer(インターネットエクスプローラー) から接続できません。 ブラウザはMicrosoft Edge(マイクロソフトエッジ)や Google Chrome(グーグルクローム)などをお使いください。

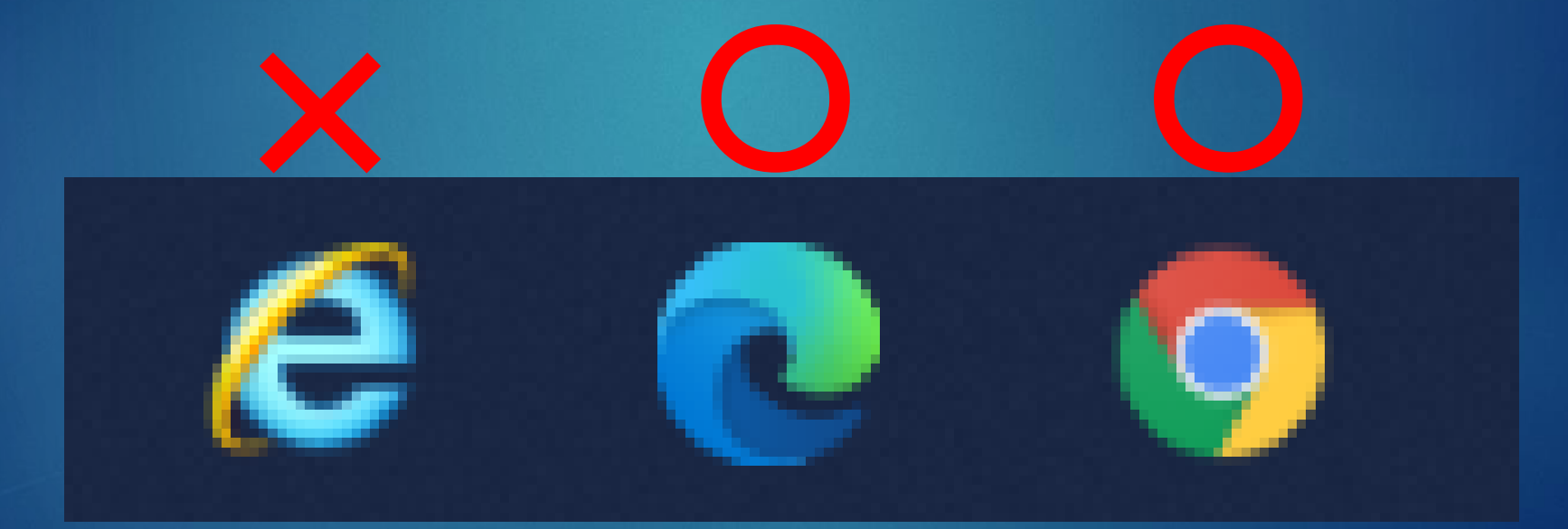

Internet Explorer

Microsoft Edge

Google Chrome

### «WebexMeetingsの参加方法①»

届いた招待メールを開き、「ミーティングに参加する」または 「Webexミーティングに参加」の下に記載されているURLをクリックします。 (メールソフトの種類によって、招待メールの表示が異なる場合があります。)

#### HTMLメールの例

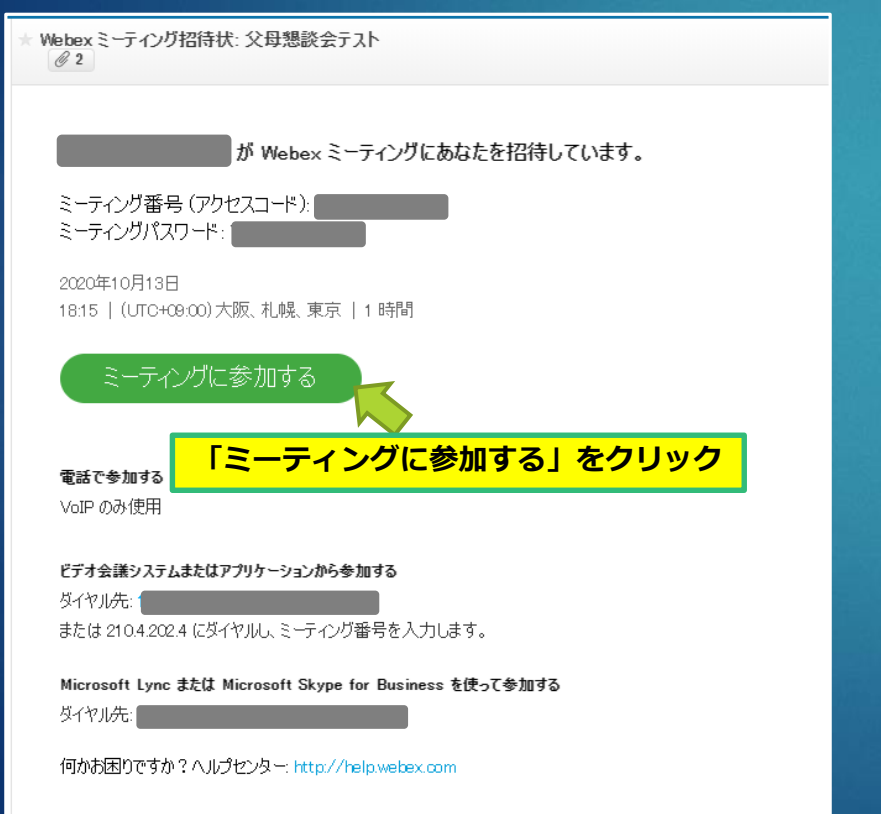

#### テキストメールの例

| Webe      | xx ミーティング招待状:                                            |                                            |
|-----------|----------------------------------------------------------|--------------------------------------------|
| 差出人       | : 🔛 🚺 (参照/登録)                                            |                                            |
| 日時        | : 2020年09月16日(水) 13:50                                   |                                            |
| То        | :                                                        |                                            |
| Vhen: We  | ednesday, September 16, 2020 13:55:00 - Wednesday, Septe | mber 16, 2020 14:55:00(UTC+0900)Asia/Tokyo |
| /here: 📕  |                                                          |                                            |
|           |                                                          |                                            |
|           |                                                          |                                            |
|           |                                                          |                                            |
| EBEX E    | ミーティングに参加                                                |                                            |
| ttps://   |                                                          |                                            |
| シーティン     | /グ番号 (アクセスコード):                                          |                                            |
|           |                                                          |                                            |
| ミーテイン     |                                                          | JRL 29999                                  |
|           |                                                          |                                            |
|           |                                                          |                                            |
| Line C参加  | 伸用                                                       |                                            |
| 011 00071 |                                                          |                                            |
| ;<br>≓+A# | 美シ.フニル キャルフプリケーション から参加する                                |                                            |
| ノイ云雨      | E: sip:                                                  |                                            |
| たは 21(    | 0.4.202.4 にダイヤルし、ミーティング番号を入力します。                         |                                            |
|           |                                                          |                                            |
| licrosoft | Lync または Microsoft Skype for Business を使って参加する           |                                            |
| ブイヤル先     | E: sip:                                                  |                                            |
|           |                                                          |                                            |
|           |                                                          |                                            |
|           |                                                          |                                            |

ミーティングに参加できませんか? https://collaborationhelp.cisco.com/article/WBX000029055

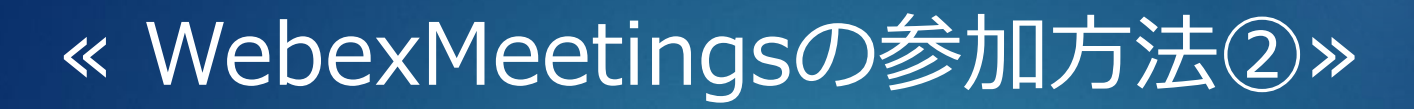

Webexのご利用が初めての方は「開く」をクリック後、Webexのインストール 画面が表示されます。 インストールには時間がかかることがあるため、事前にスライド6までを実施し てインストールしておくことをおすすめします。

4

| このサイトは、Cisco Webex Meeting を開こうとしています。<br>https://kit-edu.webex.com では、このアブリケーションを開くことを要求しています。                 |  |  |
|----------------------------------------------------------------------------------------------------|--|--|
| kit-edu.webex.com が、関連付けられたアブリでこの種類のリンクを開くことを常に許可する                                                             |  |  |
| 火曜日, 2020年10月13日   18:15 - 19:15<br>「開く」をクリック                                                                   |  |  |
| ※Webexをすでにインストール済みの方は「開く」をクリックすると<br>参加方法⑥の画面になります。                                                             |  |  |
| ミーティングを開始しています                                                                                                  |  |  |
| ブラウザでメッセージが表示されている場合、[Cisco Webex Meetings を開く] をクリックします。                                                       |  |  |
| またはまたはまたはまたはまたはまたはまたはまたはまたはまたはまたはまたはまたはまたはまたはまたはまたはまたはまたはまたはまたはまたはまたはまたはまたはまたはまたはまたはまたはまたはまたはまたはまたはまたはまたはまたはまたは |  |  |
| プラウザから参加します。 「ブラウザから参加します。」から参加するこ<br>可能ですが、音声の不具合等発生することもあ<br>め、アプリケーションをインストールすること<br>すすめいたします。               |  |  |

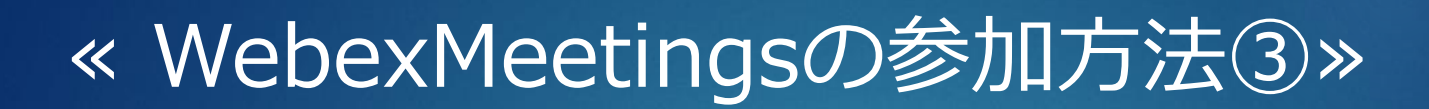

Webexのご利用が初めての方はインストール画面が表示されます。

test

金曜日,2020年10月23日 | 20:10 - 21:10 ①

#### Cisco Webex Meetings アプリを開いてコラボレーションを開始します。

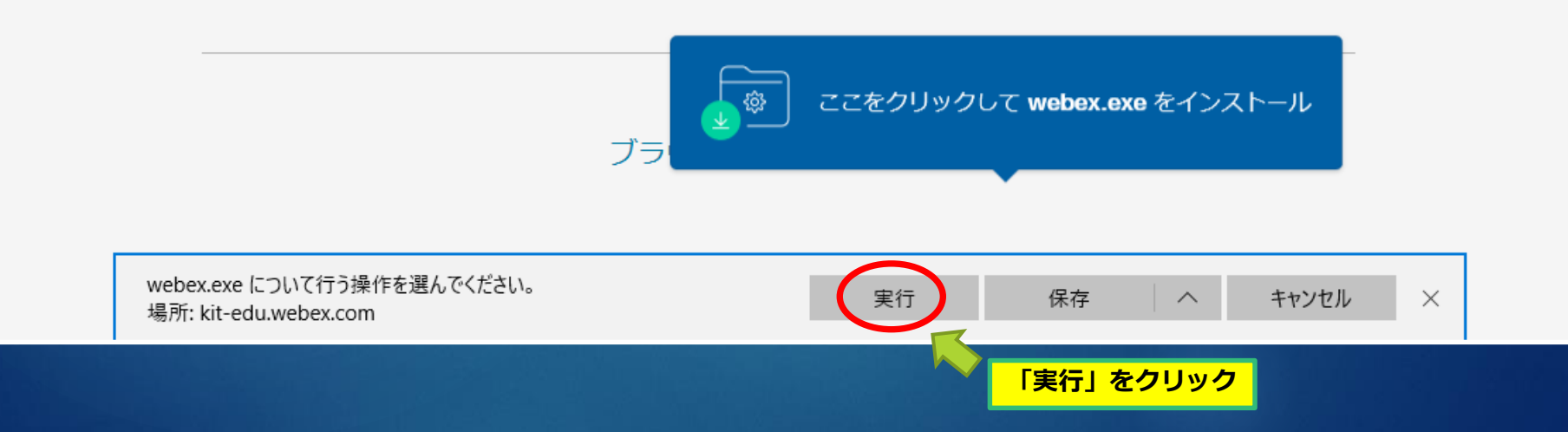

### «WebexMeetingsの参加方法④»

Webexのご利用が初めての方はインストール画面が表示されます。 (画像はセットアップ中の画面です。)

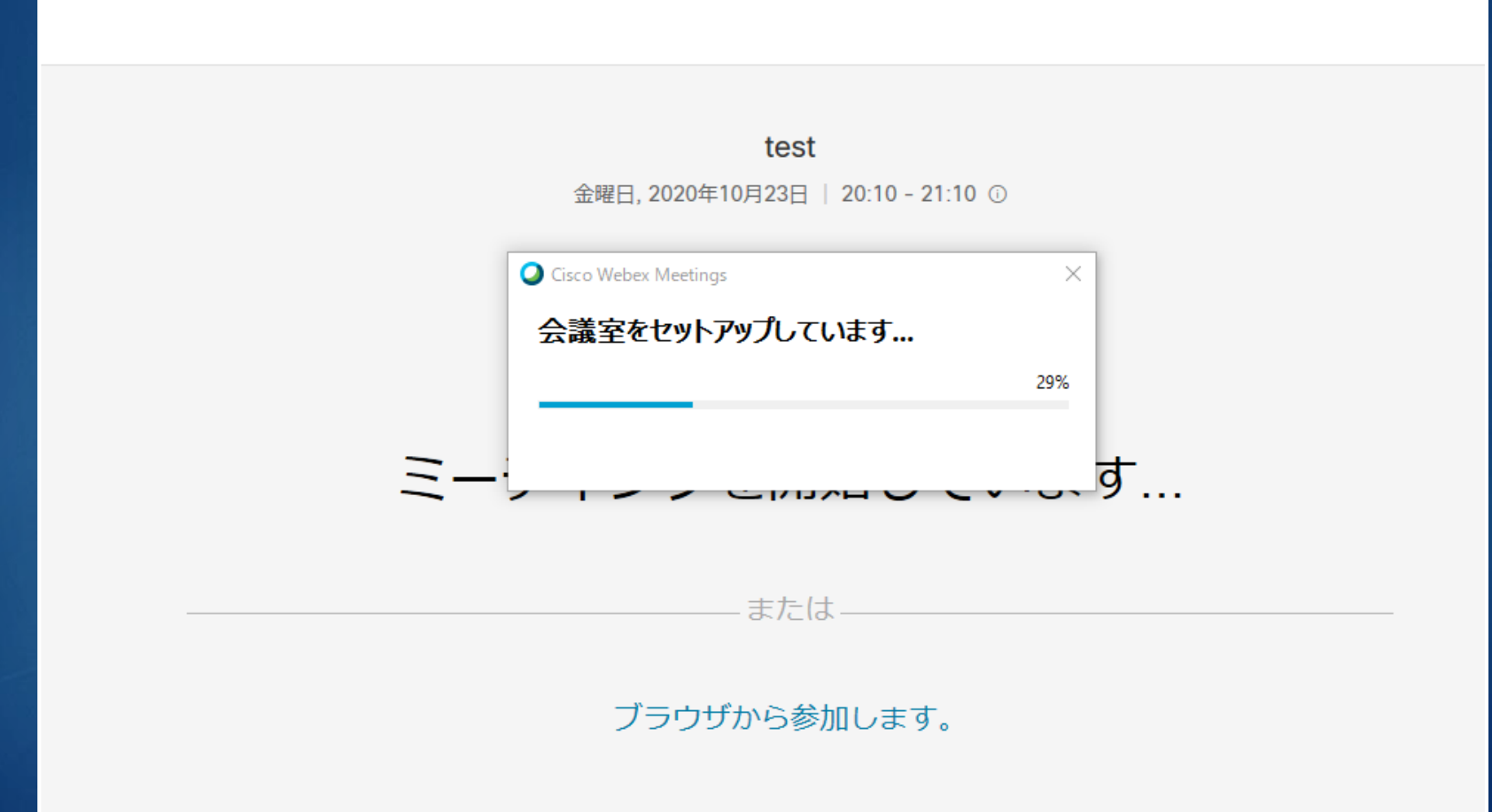

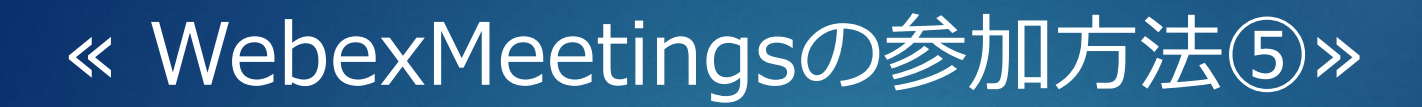

#### インストールが完了後、名前とメールアドレスを入力します。

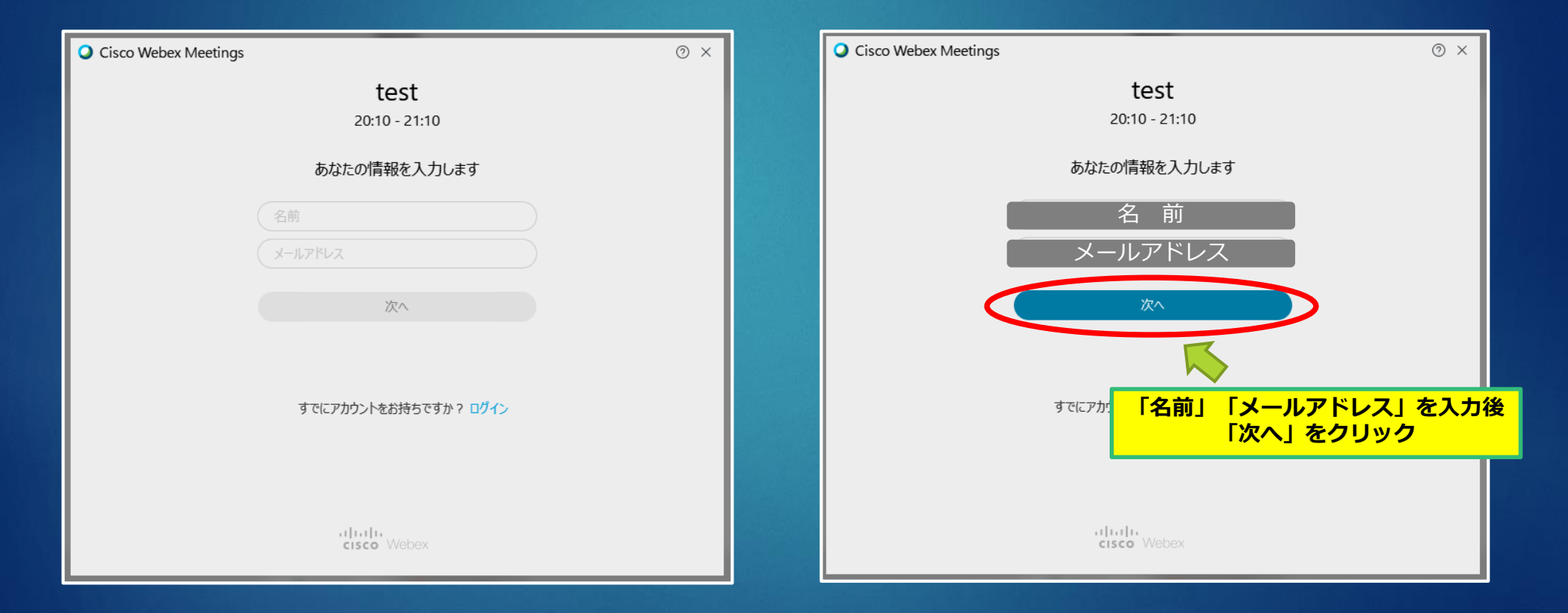

## «WebexMeetingsの参加方法⑥»

WebexMeetingsの参加画面が表示されますので、ビデオとマイクを オンにして「ミーティングに参加」をクリックします。 8

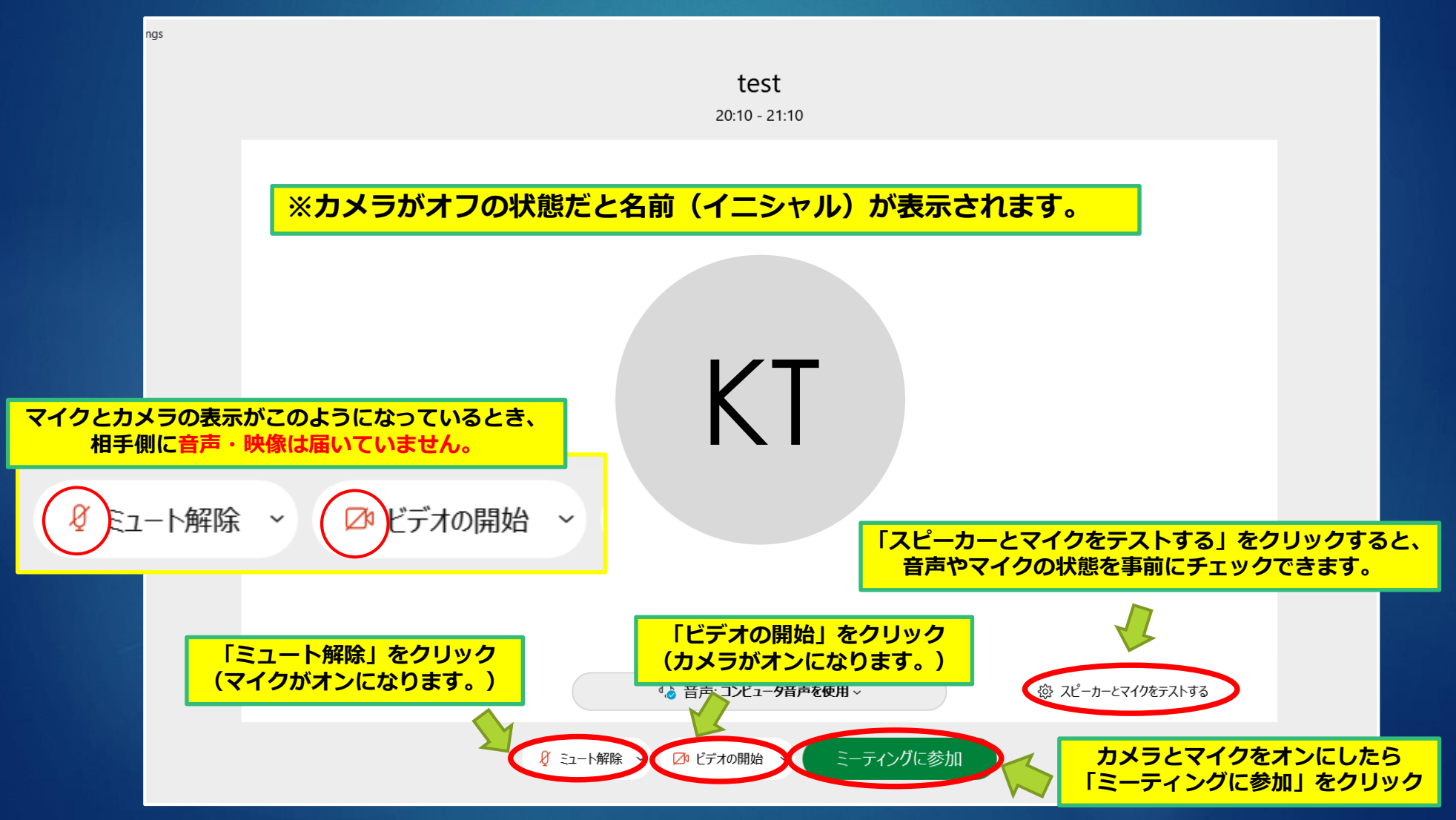

### «WebexMeetingsの参加方法⑦»

9

主催者(教員)がミーティングを開始すると自分と相手の画像が表示されますので、 面談を開始してください。

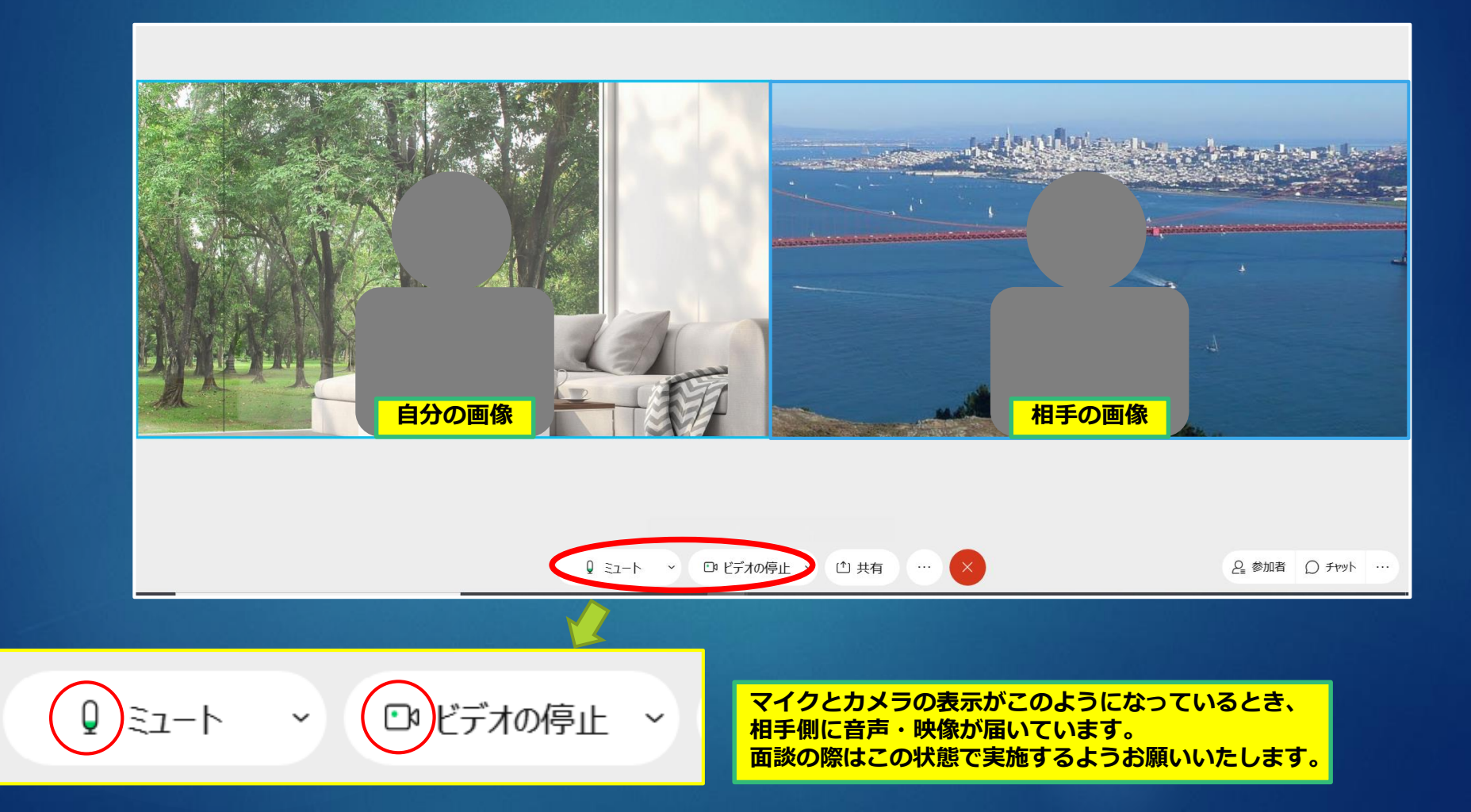

### «WebexMeetingsの参加方法⑧»

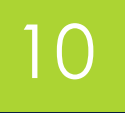

面談が終了したら、オレンジの「×」マークをクリックします。

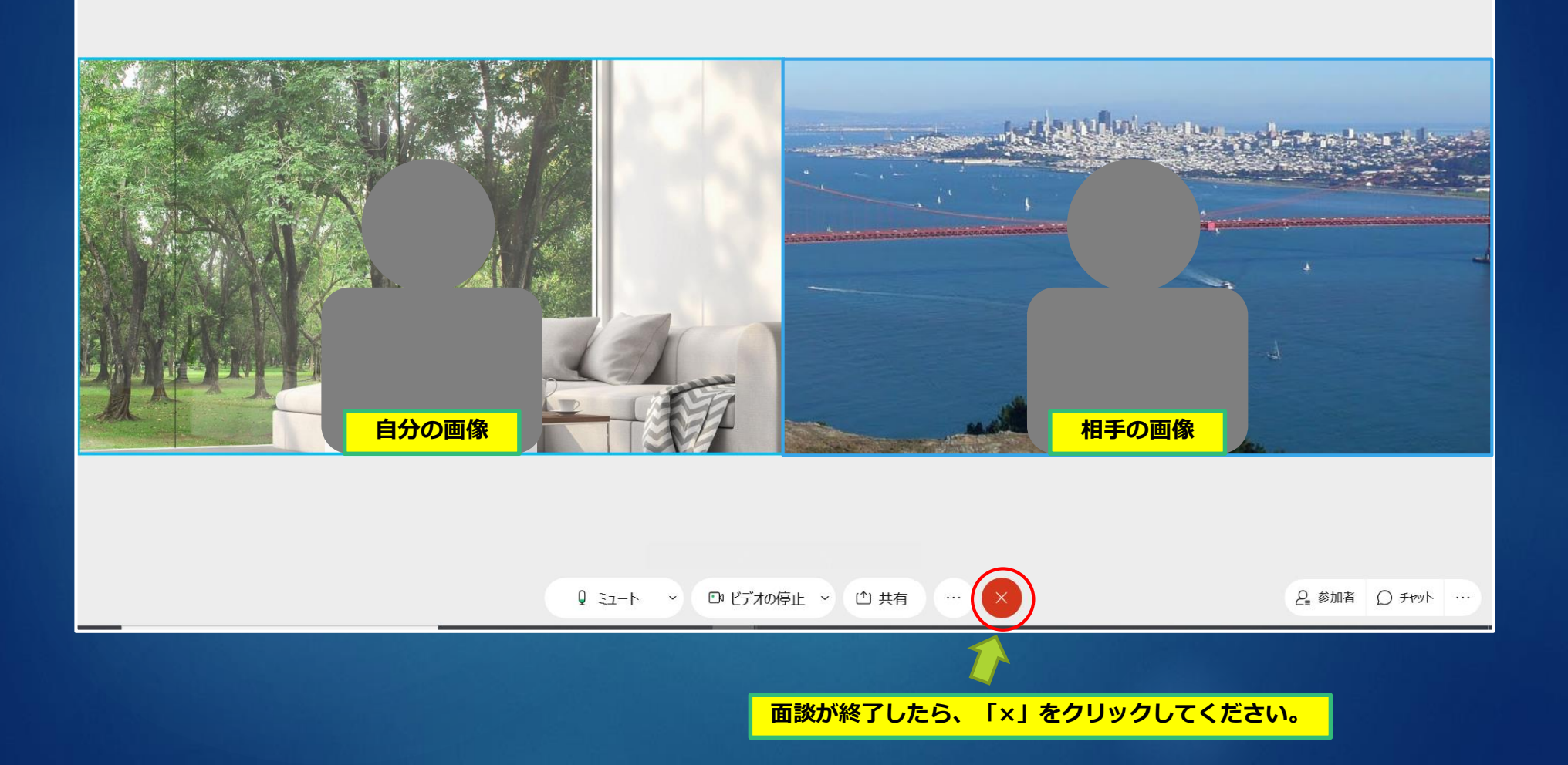

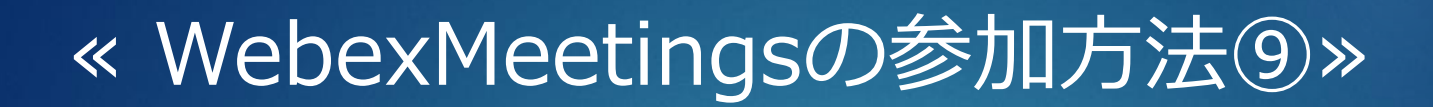

#### オレンジの「×」マークをクリックすると退出確認が表示されるので、 「ミーティングから退出」をクリックして面談を終了してください。

- 0 X ◎ Cisco Webex Meetings ① ミーティング情報 メニューバーを表示する > 接続済み。 ミーティングから退出 ミーティングから退出しますか? ミーティングから退出 キャンセル 「ミーティングから退出」をクリック